Web of Science Group

Поиск по автору и профиль исследователя в Publons

Варвара Соседова

24.05.2019

A Clarivate Analytics company

# поиск по автору

# ПРОФИЛЬ ABTOPA B PUBLONS

# Поиск публикаций ученого проводится по полю «Автор»

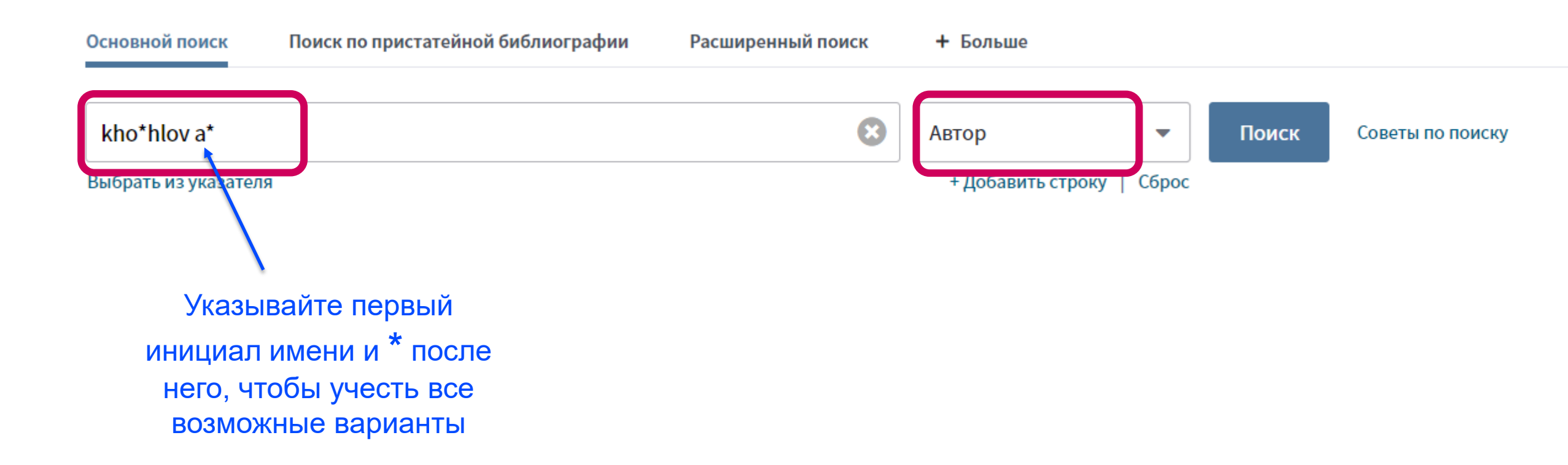

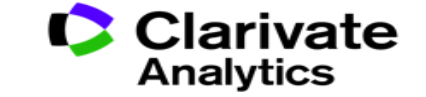

# Функция Поиск по автору – автоматизированный поиск с учетом области исследования и аффилиации

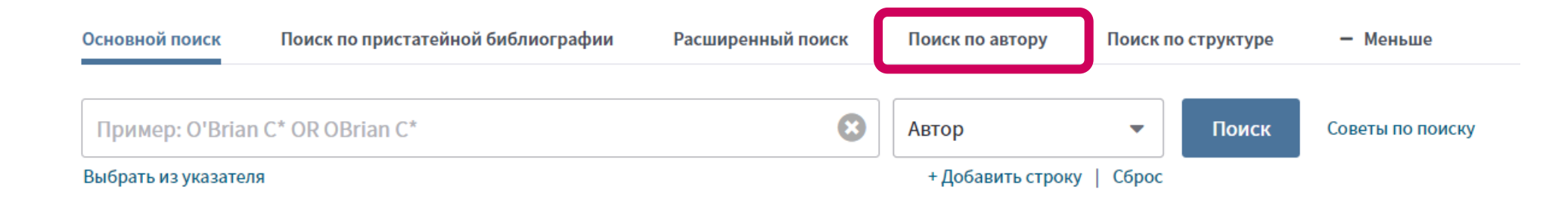

| Введите имя автора                   | Выбрать область поиска           | Выбрат          | ь организацию            |                 |
|--------------------------------------|----------------------------------|-----------------|--------------------------|-----------------|
| Фамилия (требуется)<br>Пример: Smith | Инициалы (допускае<br>Пример: СЕ | ется до 4 букв) | Только точные совпадения | Ĩ               |
| + дооавить ва                        | риант имени автора   выполнить с | орос формы      | Выбрать область поиска 🕨 | Завершить поиск |

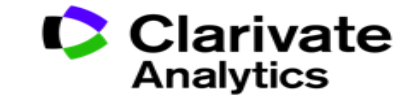

# Создание отчета по цитированию

| Поиск                                                                 | Инструменты 👻 Поисковые запросы и оповещения 👻 История поиска                                                                                                    | Список отмеченных публикаций                                            |
|-----------------------------------------------------------------------|----------------------------------------------------------------------------------------------------|-------------------------------------------------------------------------|
| <b>Результаты: 905</b><br>(из Web of Science Core Collection)         | Сортировать публ. Количество Показатель использования Соответствие Больше                                                                                                    | ▼                                                                       |
| Выберите статьи,<br>сгруппированные по<br>имени автора I: kho*hlov a* | Выбрать всю страницу  5K Сохранить в EndNote online  Добавьте в списон                                                                                                    | к отмеченных публикаций<br>Создание отчета по цитированию               |
| Вы искали: ABTOP: (kho*hlov a*)<br>Больше                             |                                                                                                    | Нализ результатов                                                       |
| 🌲 Создать оповещение                                                  | I.         Edoxaban versus Warfarin in Patients with Atrial Fibrillation           Автор:: Giugliano, Robert P.; Ruff, Christian T.; Braunwald, Eugene; с соавторами.           NEW ENGLAND, IOURNAL OF MEDICINE, Towards, Publicity 23, CTD : 2003, 2104, Опубликорацо: NOV 28, 2003, 2004, 2004, 20 | Количество цитирований:<br>1,489<br>(u3 Web of Science Core Collection) |
| Уточнение результатов                                                 | 2013<br>Озъгъх Полный текст от издателя Просмотреть аннотацию ▼                                                                                                    | 🏆 Высокоцитируемый<br>документ                                          |
|                                                                       |                                                                                                    | Показатель использования 🛩                                              |
| искать в результатах                                                  | 2. SOME PROBLEMS OF STATISTICAL PHYSICS OF POLYMER-CHAINS WITH VOLUME INTERACTION<br>ABTOD:: LIESHITZ, IM: GROSBERG, AY: KHOKHLOV, AR                                                                                                    | Количество цитирований: 640<br>(из Web of Science Core Collection)      |
| Фильтровать результаты по:                                            | REVIEWS OF MODERN PHYSICS Том: 50 Выпуск: 3 Стр.: 683-713 Опубликовано: 1978                                                                                                    | Показатель использования 🗠                                              |
| Высокая цитируемость для области (4)                                  | <b>О</b> S+F+X Полный текст от издателя                                                                                                    |                                                                         |
| 🗆 👌 Открытый доступ (71)                                              | 3. ASSOCIATING POLYMERS - EQUILIBRIUM AND LINEAR VISCOELASTICITY                                                                                                    | Количество цитирований: 391<br>(uз Web of Science Core Collection)      |
| 🗆 🧧 Связанные данные (1)                                              | Автор:: SEMENOV, AN; JOANNY, JF; KHOKHLOV, AR<br>MACROMOLECULES Том: 28 Выпуск: 4 Стр.: 1066-1075 Опубликовано: FEB 13 1995                                                                                                    | Показатель использования 🚬 📞                                            |

Э

## Отчет по цитированию с показателем индекса Хирша

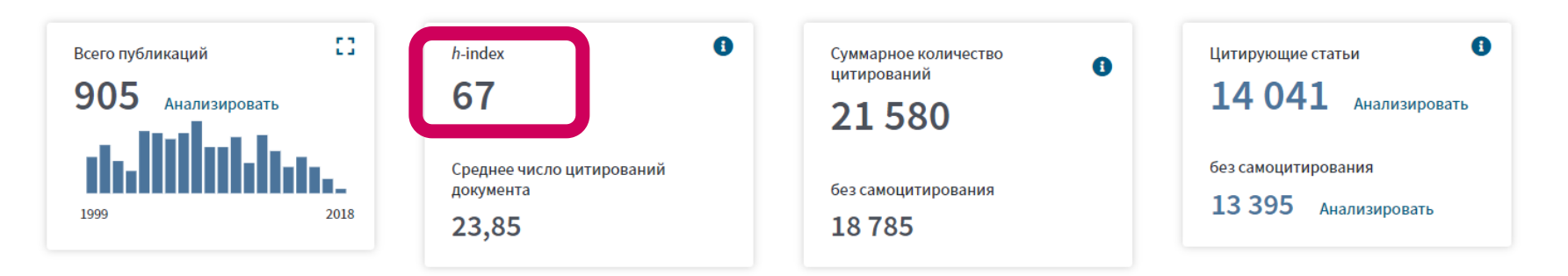

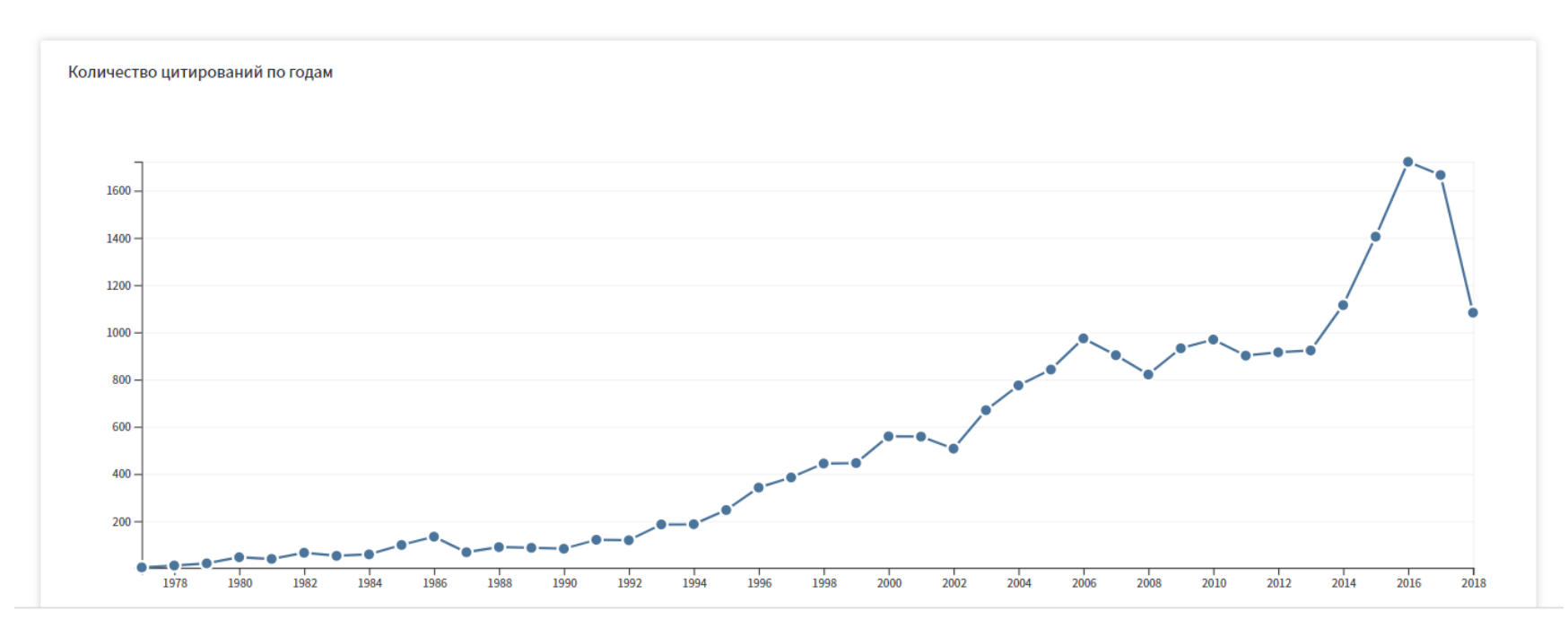

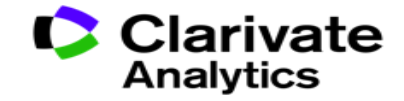

## Индекс Хирша (h-индекс)

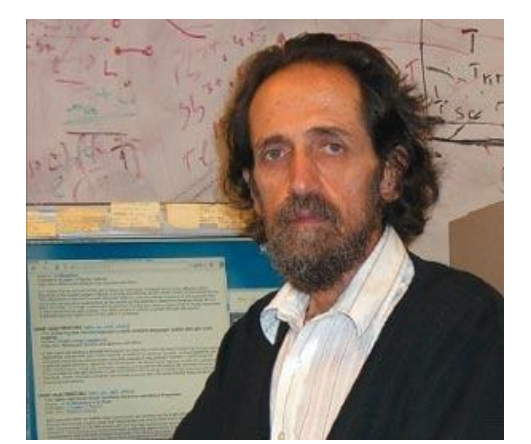

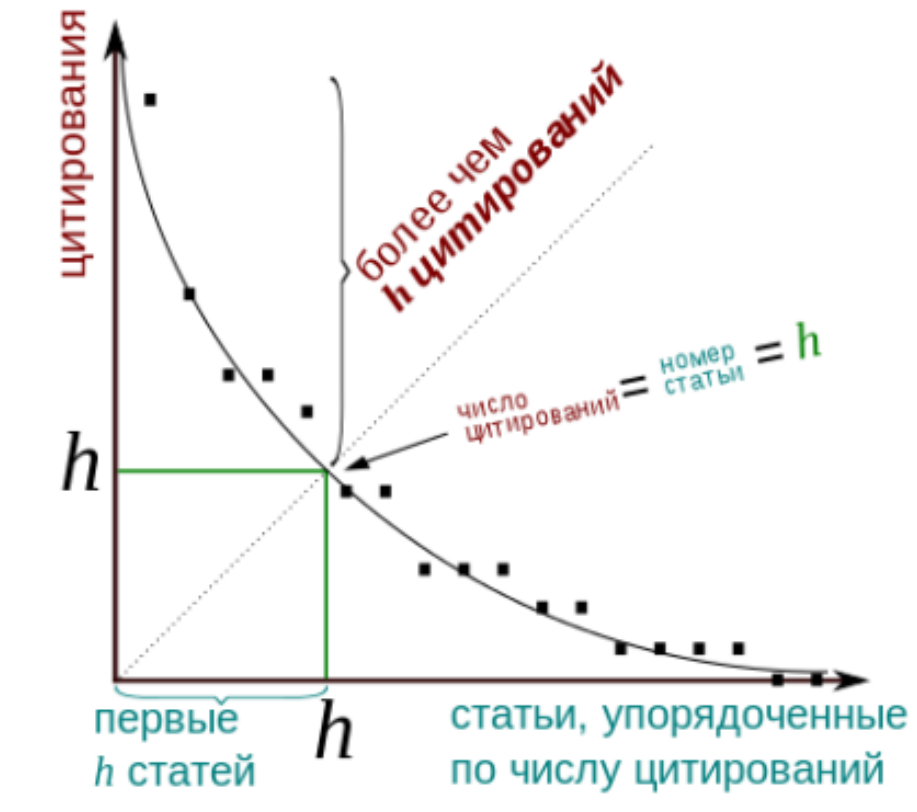

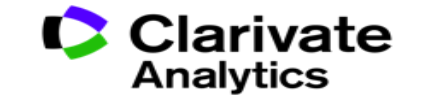

# Индекс Хирша по списку публикаций

| 52. | Swelling and impregnation of polystyrene using supercritical carbon dioxide<br>By: Nikitin, LN; Gallyamov, MO; Vinokur, RA; et al.<br>JOURNAL OF SUPERCRITICAL FLUIDS Volume: 26 Issue: 3 Pages: 263-273 Article Number: PII S0896-8446(02)00183-3<br>Published: AUG 2003 | 2 | 6 | 6 | 7 | 2 | 56 | 4.31 |
|-----|----------------------------------------------------------------------------------------------------|---|---|---|---|---|----|------|
| 53. | Order-disorder transition in surface-induced nanopattern of diblock copolymer films<br>By: Spatz, JP; Eibeck, P; Mossmer, S; et al.<br>MACROMOLECULES Volume: 33 Issue: 1 Pages: 150-157 Published: JAN 11 2000                                                           | 3 | 3 | 3 | 1 | 0 | 55 | 3.44 |
| 54. | Mixed polyelectrolyte/ionomer behavior of poly(methacrylic acid) gel upon titration<br>By: Philippova, OE; Sitnikova, NL; Demidovich, GB; et al.<br>MACROMOLECULES Volume: 29 Issue: 13 Pages: 4642-4645 Published: JUN 17 1996                                           | 2 | 3 | 5 | 0 | 0 | 55 | 2.75 |
| 55. | Ordered nonstoichiometric polymer gel-surfactant complexes in aqueous medium with high ionic strength<br>By: Mironov, AV; Starodoubtsev, SG; Khokhlov, AR; et al.<br>MACROMOLECULES Volume: 31 Issue: 22 Pages: 7698-7705 Published: NOV 3 1998                           | 0 | 4 | 5 | 2 | 0 | 54 | 3.00 |
| 56. | Complexes of polyelectrolyte gels with oppositely charged surfactants: Interaction with metal ions and metal nanoparticle formation<br>By: Bronstein, LM; Platonova, OA; Yakunin, AN; et al.<br>LANGMUIR Volume: 14 Issue: 2 Pages: 252-259 Published: JAN 20 1998        | 1 | 2 | 1 | 0 | 0 | 54 | 3.00 |
| 57. | SWELLING AND COLLAPSE OF POLYMER GEL IN POLYMER-SOLUTIONS AND MELTS<br>By: VASILEVSKAYA, VV; KHOKHLOV, AR<br>MACROMOLECULES Volume: 25 Issue: 1 Pages: 384-390 Published: JAN 6 1992                                                                                      | 0 | 0 | 0 | 0 | 0 | 52 | 2.17 |
| 58. | Synthesis and studies of N-vinylcaprolactam/N-vinylimidazole copolymers that exhibit the "proteinlike"<br>behavior in aqueous media<br>By: Lozinsky, VI; Simenel, IA; Kulakova, VK; et al.<br>MACROMOLECULES Volume: 36 Issue: 19 Pages: 7308-7323 Published: SEP 23 2003 | 3 | 2 | 3 | 4 | 1 | 51 | 3.92 |
| 59. | CONCEPT OF QUASIMONOMERS AND ITS APPLICATION TO SOME PROBLEMS OF POLYMER<br>STATISTICS<br>By: KHOKHLOV, AR                                                                                                    | 2 | 0 | 1 | 1 | 0 | 51 | 1.34 |

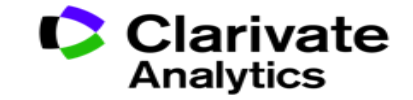

#### Clarivate Analytics

#### Профиль автора в Publons

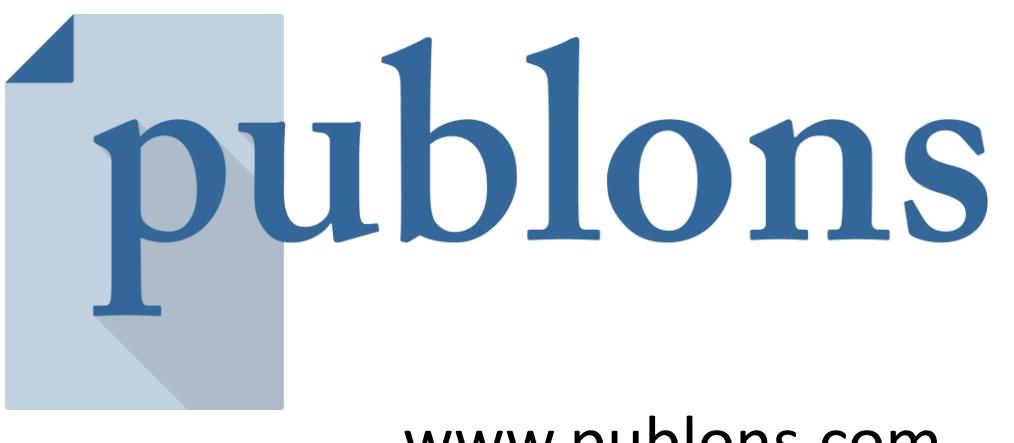

www.publons.com

Следите за влиянием ваших исследований, показателями цитирования, рецензиями и редакторской деятельностью в одном универсальном профиле.

# Новый профиль в Publons

C

 $\rightarrow$ 

i https://www.researcherid.com/rid/C-6816-2008

C ( https://publons.com/researcher/C-6816-2008

Создание нового профиля ученого, благодаря переносу данных из ResercherID в Publons. Автоматическое перенаправление на новый сайт.

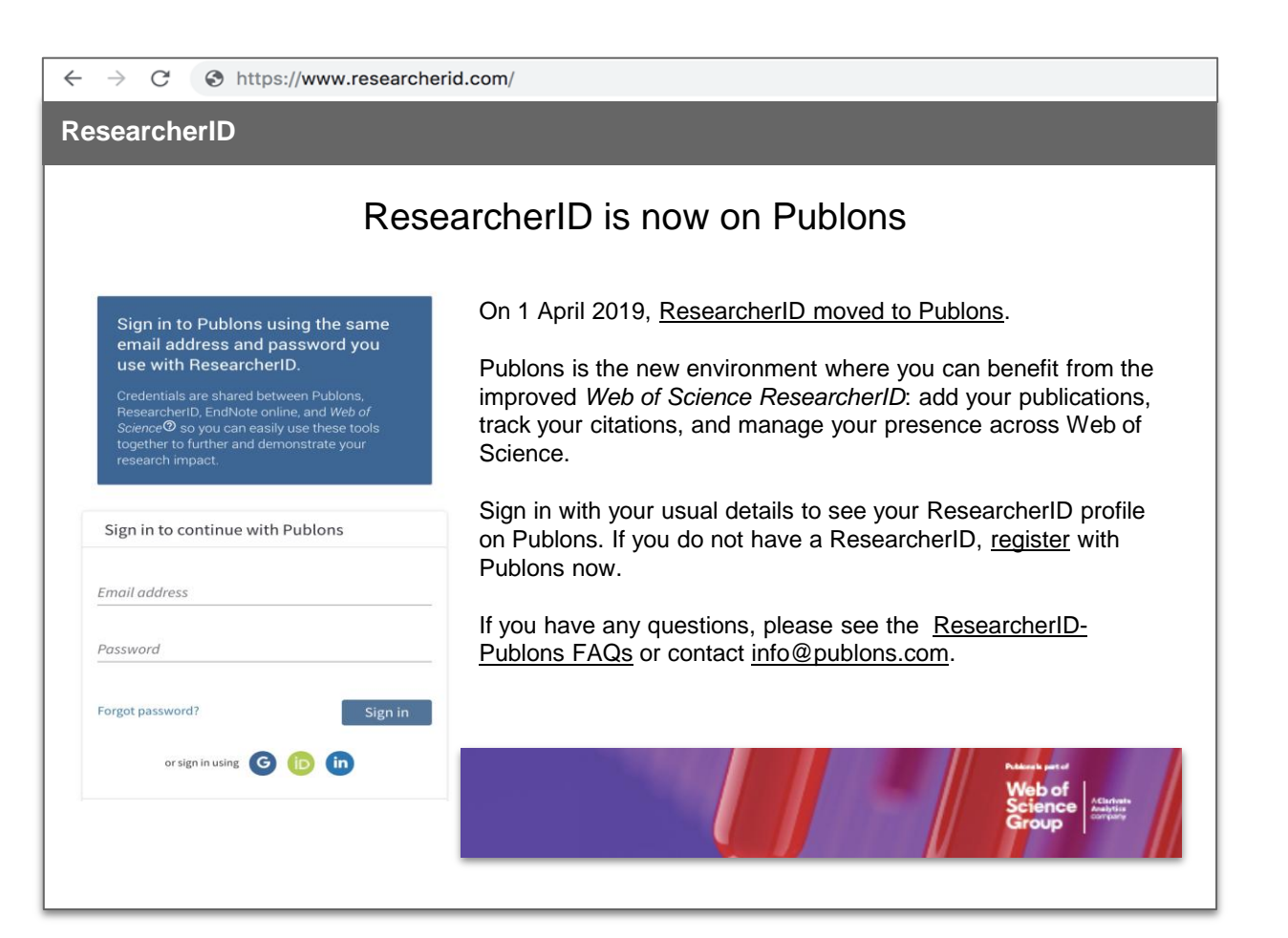

 $\rightarrow$ 

# До...

| Barros, Tiago Return to                                                                                                    | Cost A Badge ResearcherD Labs                                                                                                    |                                                                                                    |                                                                       |
|----------------------------------------------------------------------------------------------------|----------------------------------------------------------------------------------------------------|----------------------------------------------------------------------------------------------------|-----------------------------------------------------------------------|
| ResearchertD: B-8455-2014<br>URL: http://www.ne<br>Subject: Biochemistry<br>Kaywentis: structural bio<br>Publions: https://publior<br>ORCID: https://publior | eserbent com/nd8-845-2014<br>& Makoular Biology, Biothylics<br>Ogy, I-kry cyntallography, Iglichalvesting complexes; inceptor tyrosine kinases; dna replication<br>s.com/s115827<br>rg6000-0002-8607-7825                                                                                                 | My Institutions (more details)<br>Primary institution: HMM at UC Benusity<br>Bub-org/Details<br>Raile: Researcher (Academic) |                                                                       |
|                                                                                                    | No Publications Visu                                                                                                    |                                                                                                    |                                                                       |
| My Publications (60)                                                                                                    | This list contains papers that I have authored.                                                                                                    |                                                                                                    |                                                                       |
| Citation Metrics                                                                                                    | 60 publication(s)                                                                                                    | Hild Papel of 6 Ga > Hi                                                                                                    | Sort by: [Publication Year 8] Results per page: [10 8]                |
| ResearcherfD labs<br>Create A Bedge<br>Collaboration Network<br>Cilling Articles Network                                                                     | <ol> <li>Title: Assessment of Agreement Between Two Reviewers in the Open Post-publication Peer Re<br/>Authority: Tago Banny; Uz Alen<br/>Seurer: P1000Research Published: 2017<br/>DOI: 10.7480/f1000research.1116470.1</li> </ol>                                                                       | view Process of F1000Research                                                                                                | added<br>16-Mov-17                                                    |
|                                                                                                    | <ol> <li>Title: Crystal structure of N. vectensis CaMOI-A hub<br/>Author(s): M. Bhatacharyys: N. Pappinedd; C.L. Gee; et al.<br/>DOI: 10.22103pdb/5j4/pdb</li> </ol>                                                                                                    |                                                                                                    | added<br>16-809-17                                                    |
|                                                                                                    | <ol> <li>Title: Crystal structure of N. vectorisis CaMOI-B hub at pH 4.2<br/>Author(s): M. Bhattacharyye: C.L. Gee; T. Barros; et al.<br/>DOI: 10.2210/pdb/dg5pdb</li> </ol>                                                                                                    |                                                                                                    | added<br>16-Nov-17                                                    |
|                                                                                                    | <ol> <li>Title: Crystal structure of S. rosetta CaMK0 hub<br/>Author(s): M. Bhattacharyya: C.L. Gee; T. Barros; et al.<br/>DOI: 10.2210(pdb/d)g0(pdb)</li> </ol>                                                                                                    |                                                                                                    | added<br>16-Nov-17                                                    |
|                                                                                                    | <ol> <li>Tittis: Crystal ethochare of S. rosetta CaMOI kinase domain<br/>Author(s): M. Binatacharyys: C.L. Gee; T. Barros; et al.<br/>DOI: 10.2173/ps86/gs100</li> </ol>                                                                                                    |                                                                                                    | 8056d<br>16-Nov-17                                                    |
|                                                                                                    | <ol> <li>Title: Crystal idvocture of the human CaMRI-alpha hub<br/>Author(s): E. McGpadden, YM, Cao, M, Bhatlacharyse, et al.<br/>DOI: 10.210/pdb/5gbadb.</li> </ol>                                                                                                    |                                                                                                    | addad<br>16-Nor-17                                                    |
|                                                                                                    | <ol> <li>Title: Molecular mechanism of activation-triggered subunit exchange in Ca 2+ Icalmodulin-deper<br/>Author(s): Moltyver Bhattachangyu Margaret M Stratton; Catherine C Going et al.<br/>Secure: eLide Walkers E: Validational: 2216</li> <li>DOI: 10.7554wife.13405</li> </ol>                    | ndert protein Nanasa 8                                                                                                    | added<br>16-Apr-17                                                    |
|                                                                                                    | <ol> <li>Title: A Structural Perspective on the Regulation of the Epidemial Growth Factor Receptor<br/>Authority(): Kowsics, E.; Zom, J. A.; Nang, Y.; et al.<br/>Secure: A low Rev Bothem Publishere: 2015</li> <li>DOI: 10.1146/annurev-blochem-000014-034402</li> <li>Author-provided URL :</li> </ol> |                                                                                                    | added<br>12.Feb-15                                                    |
|                                                                                                    | <ol> <li>Ther: A Bruckniz Penachte on the Regulation of the Epidemial Grawth Factor Receptor<br/>Althology (Norsea, E.; Zum, J.; A.; Hang, Y.; et al.,<br/>Several: Annu Rive Blochem Published; 2015<br/>Times Chell: 30, 1146/annurev-blochem-000114-034422</li> </ol>                                  |                                                                                                    | added<br>16 Adou 17                                                   |
|                                                                                                    | <ol> <li>Tille: A structural perspective on the regulation of the epidemial growth factor receptor.<br/>Authority1; Novice 1; Zom JA; Huang Y; et al.<br/>Times: Class 33<br/>DOI: 10.1146/annurev-blochem-060614-034482</li> <li>Author-provided URL :</li> </ol>                                        |                                                                                                    | added<br>16 Alor: 17                                                  |
|                                                                                                    | 60 publication(s)                                                                                                    | He de Page to of 6 Gae > Pi                                                                                                  | Sort by: (Publication Year 8) Results per page: $\left( 10.8 \right)$ |

# После...

# новый дизайн с чёткой структурой

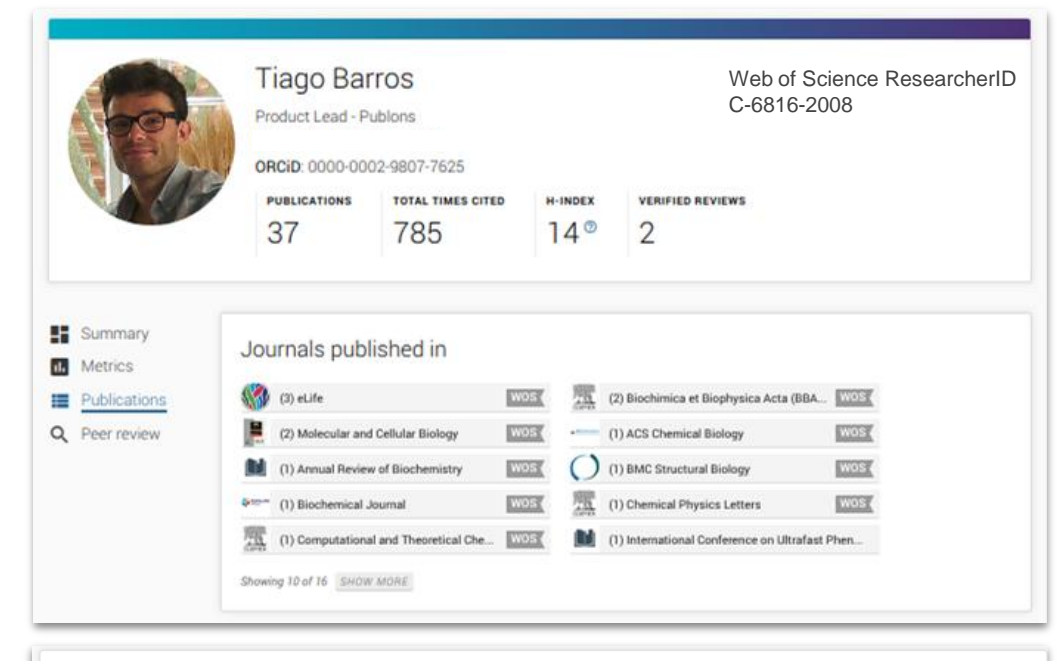

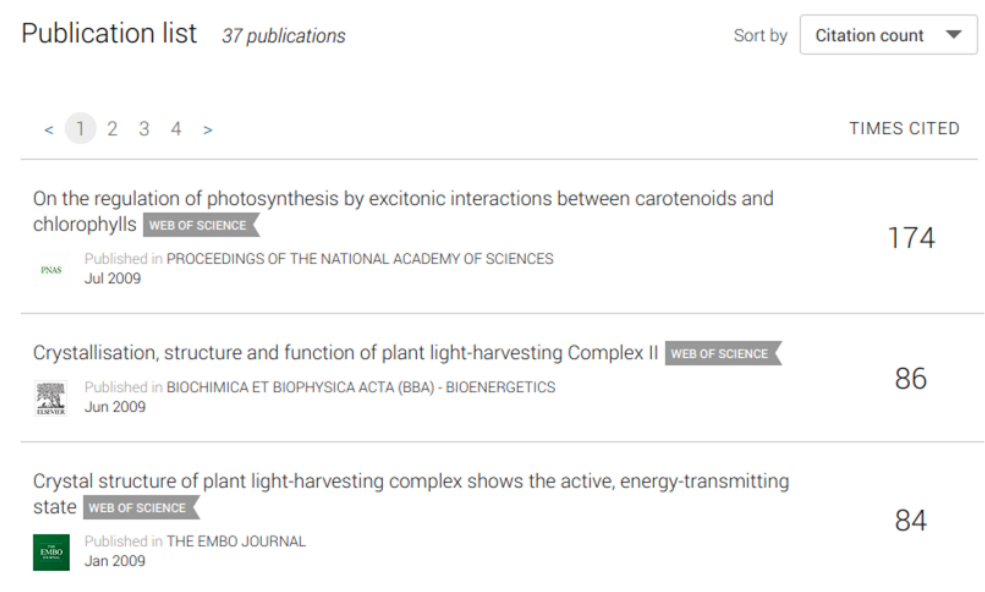

#### Возможности профиля Publons сегодня

- Добавление своих публикаций напрямую из Web of Science или ORCID
- Показатели цитирования из Web of Science Core Collection
- Подтвержденные рецензии для журналов
- Отражение вашей редакторской деятельности
- Создание полного отчета о вашей научной деятельности в pdf

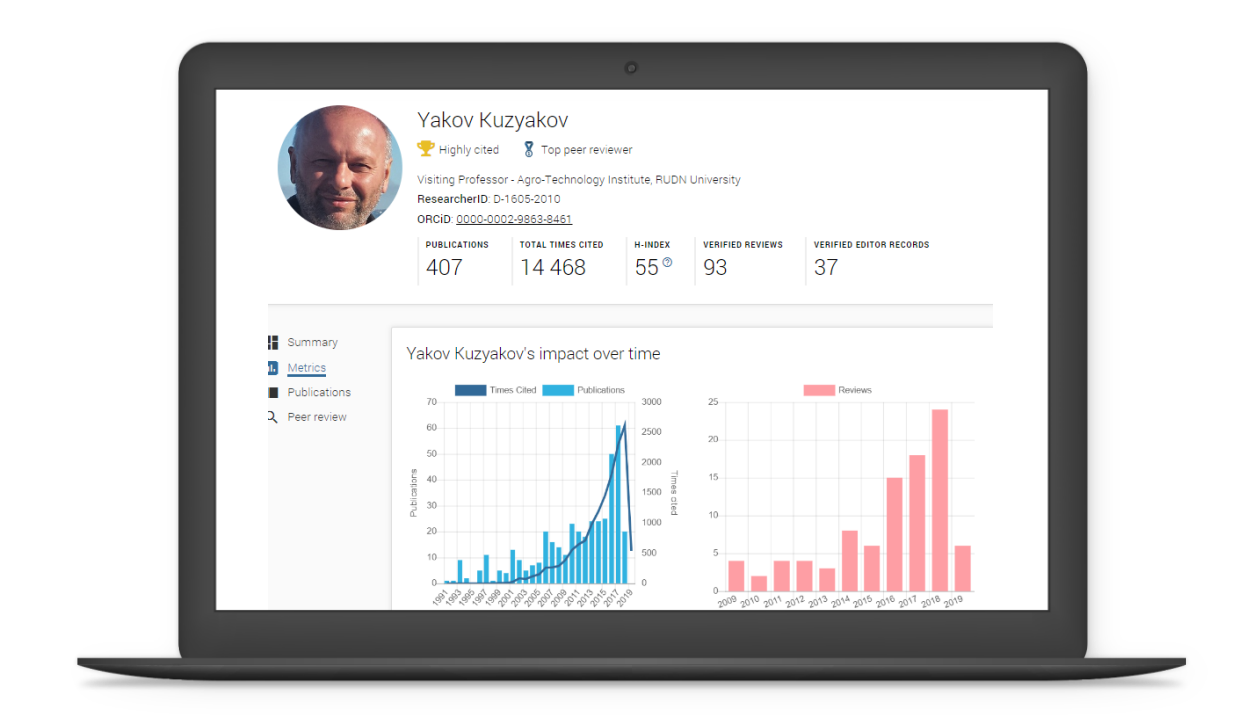

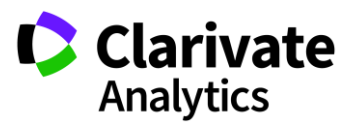

# Улучшенная интеграция с ORCiD

| Regi    | ster to continue with Publons                                                      |
|---------|------------------------------------------------------------------------------------|
| Email   | address                                                                            |
| Passw   | rord                                                                               |
| First n | ame                                                                                |
| Last n  | ame                                                                                |
|         | Register                                                                           |
|         | or register using G 🝺 in                                                           |
|         | Already a member?                                                                  |
|         | Sign in                                                                            |
| By re   | gistering, you acknowledge and agree to our Terms of Use<br>and Privacy Statement. |
|         |                                                                                    |

Можно заходить в

и паролю в ORCiD

ОДИН КЛИК

Publons по Вашему логину

Перенос данных из ORCiD

в Publons и обратно в

•

•

|                                                                                | Tiago Barros         Product Lead - Publons         ORCID: 0000-0002-9807-7625         PUBLICATIONS       ToTAL TIMES CITED         P1       785       14 ° |  | h-index<br>]4 <sup>©</sup> | Web of Science<br>ResearcherID<br>C-6816-2008<br>VERIFIED REVIEWS<br>2 |  |  |
|--------------------------------------------------------------------------------|----------------------------------------------------------------------------------------------------|--|----------------------------|------------------------------------------------------------------------|--|--|
| Import from ORCID                                                              |                                                                                                    |  |                            |                                                                        |  |  |
| Import all the publications on your ORCID record by clicking the button below. |                                                                                                    |  |                            |                                                                        |  |  |

#### Export your publications to ORCID

You have 32 eligible publications which can be exported to your ORCID record: https://orcid.org/0000-0001-6744-8561. If you believe you have more publications to export than reported please get in touch.

Click the "Export publications to ORCID" button below to immediately send your publications to your ORCID record. (ORCID groups any duplicate publications together by their identifiers, so you can safely do this even if you already have some of your publications on your ORCID record.)

EXPORT PUBLICATIONS TO ORCID

#### Export verified reviews to ORCID

You have 15 eligible verified pre-publication reviews which can be exported to your ORCID record:
https://orcid.org/. If you believe you have more reviews to export than reported please get in touch.

If the box below is selected we will export any new reviews every two weeks. You may also trigger export immediately by clicking the button.

Automatically export reviews to ORCID

EXPORT REVIEWS TO ORCID

Verified reviews can be added automatically by partnered journals or by forwarding "thank you for reviewing" emails you've received to reviews@publons.com. Learn more here.

| Search                                     |                                     |                           |             | ¥                      | English              |                |
|--------------------------------------------|-------------------------------------|---------------------------|-------------|------------------------|----------------------|----------------|
| ORCID                                      | EDIT YOUR RECORD                    | ABOUT ORCID               | CONTACT US  | HELP                   |                      |                |
| Connecting Research<br>and Researchers     |                                     |                           |             |                        |                      |                |
|                                            |                                     |                           |             | 6,502,082 ORC          | ID iDs and counting. | See more       |
| We recently updated our privacy policy - a | a summary of the changes is         | available in this blog po | ost         |                        |                      |                |
| /arvara Sosedova                           | ✓ Employment (1)                    |                           |             |                        |                      | <b>↓†</b> Sort |
| ORCID iD                                   | Clarivate Analytics:                | Moscow                    |             |                        |                      |                |
| https://orcid.org/0000-0003-0084-7140      | 2018-04-16 to present   ed          | ucation specialist        |             | lipo                   | риль                 |                |
| Print view                                 | Employment Source: Varvara Sosedova |                           |             | OR<br>* Preferred sour |                      |                |
| )ther IDs                                  |                                     |                           |             |                        |                      |                |
| esearcherID: H-1745-2018                   | ✓ Education and qua                 | alifications (1)          |             |                        |                      | <b>↓†</b> Sort |
|                                            | Moscow State Ling                   | uistic University:        | : Moscow    |                        |                      |                |
|                                            | Education                           | (Humanity and Applied     | d Sciences) |                        |                      |                |

# Несколько способов добавлять публикации

| publons HOME                                                                                                    | browse community faq Q                                                                                                    | Web of<br>Science<br>Group                 |
|----------------------------------------------------------------------------------------------------|----------------------------------------------------------------------------------------------------|--------------------------------------------|
| Private Dashboard                                                                                                    | ations                                                                                                    |                                            |
| For Tiago Barros                                                                                                    | ashboard - Import Publications                                                                                                    | Web of Science ResearcherIE<br>C-6816-2008 |
| <ul> <li>Me</li> <li>Dashboard summary</li> <li>Public profile</li> </ul>                                                                | Import from Web of Science (complimentary access for Publons users)                                                                                                    | ^                                          |
| Export verified record<br>My influence                                                                                                   | We have found <b>32</b> publications that match your email addresses and/or nar results and use the filters to select all your publications indexed in <i>Web of So</i> | nes. Click to see the<br>cience.           |
| My records  Publications Import                                                                                                    | SEE MY WEB OF SCIENCE PUBLICATIONS                                                                                                    |                                            |
| Peer reviews<br>Editor records<br>Awards                                                                                                 | Import from ORCID                                                                                                    | ~                                          |
| Activity                                                                                                    | Search and import by DOI or title                                                                                                    | ~                                          |
| Pending records                                                                                                    | Import by file upload (RIS, CSV, or BIBTEX)                                                                                                    | ~                                          |
| Community<br>Refer colleagues<br>Scored publications<br>Followed publications<br>Endorsements                                            |                                                                                                    |                                            |
| <ul> <li>Settings</li> <li>Profile</li> <li>Account</li> <li>Affiliations</li> <li>Email</li> <li>Publication</li> <li>Review</li> </ul> |                                                                                                    |                                            |

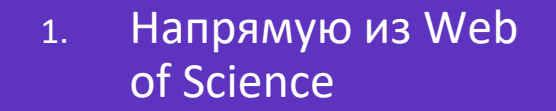

2. Из ORCiD

3. **По DOI** 

 Из файлов RIS, CSV, или BIBTEX

### Доступ к Publons

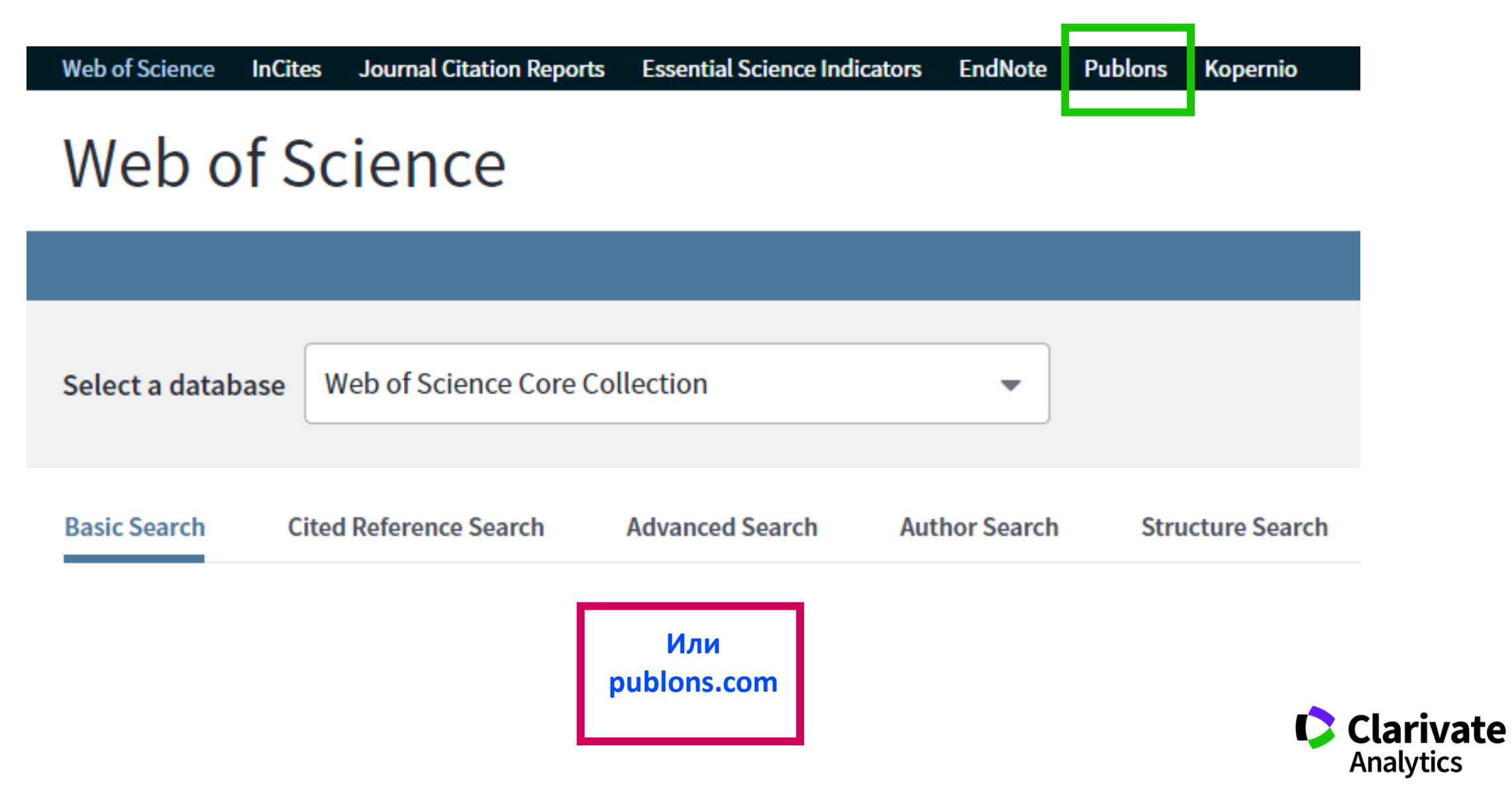

ublons BROWSE COMMUNITY FAQ

Private Dashboard 

Summary

VS

Me

Awards

Activity

Refer colleagues

Г

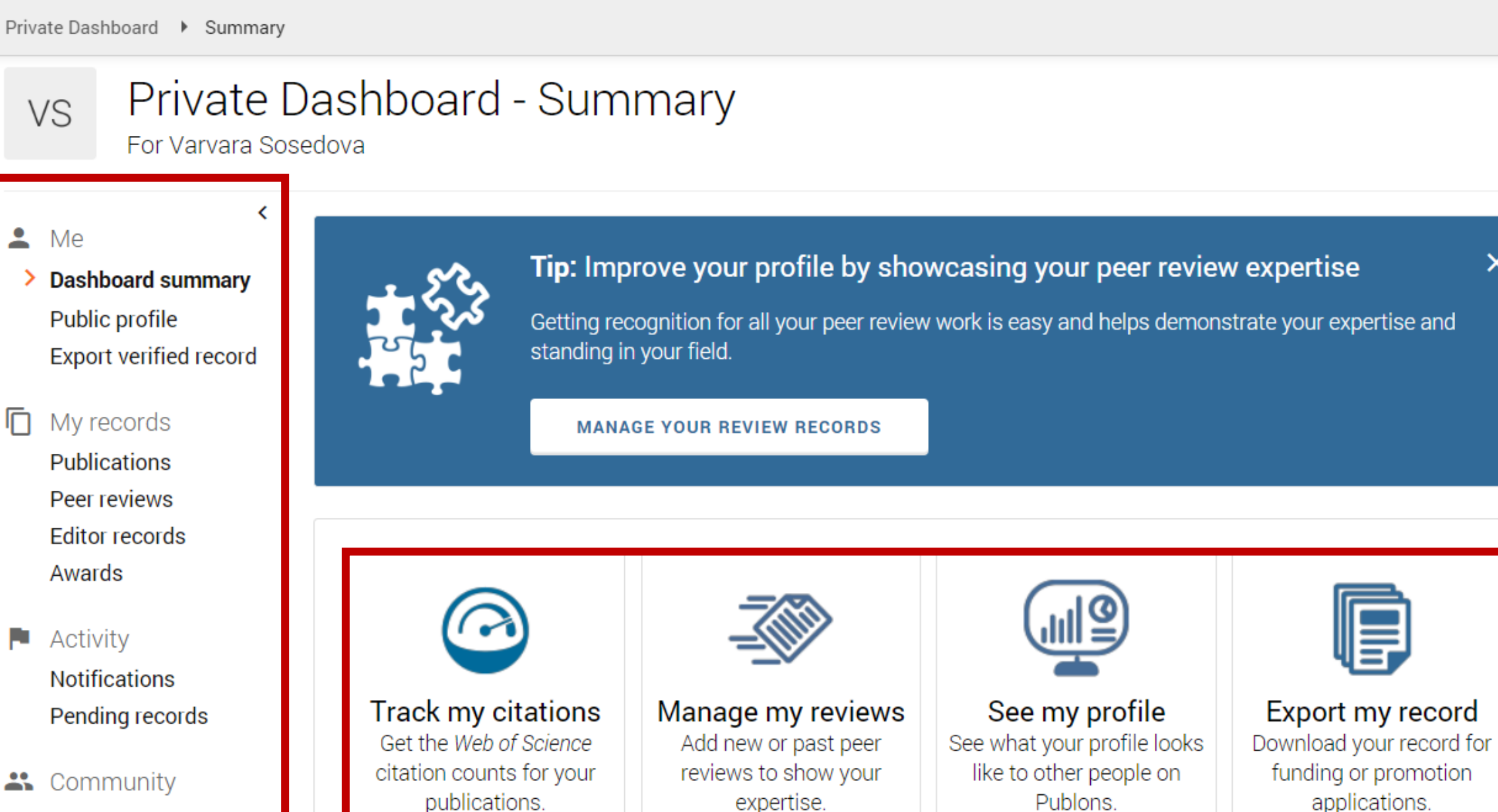

WEB OF

: iii

X

SCIENCE

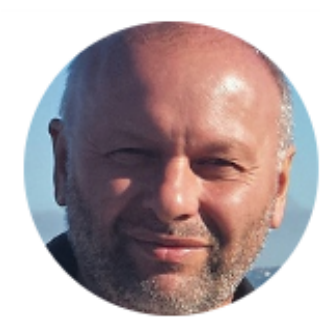

## Yakov Kuzyakov

🟆 Highly cited 🛛 🕈 Top peer reviewer

Visiting Professor - Agro-Technology Institute, RUDN University ResearcherID: D-1605-2010

ORCiD: 0000-0002-9863-8461

| PUBLICATIONS | TOTAL TIMES CITED | H-INDEX | VERIFIED REVIEWS | VERIFIED EDITOR RECORDS |
|--------------|-------------------|---------|------------------|-------------------------|
| 407          | 14 468            | 55®     | 93               | 37                      |

#### Peer review summary

#### EDITORIAL BOARD MEMBERSHIDS

Публичный профиль рецензента

Summary II. Metrics Publications 2 Peer review

| Biogeosciences       WOS       European Journal of Soil Biology         International Agrophysics       WOS       WULW       Journal of Plant Nutrition and Soil Sci         International Agrophysics       WOS       Scientific Reports       Scientific Reports         Soil Biology and Biochemistry       WOS       Scientific Reports       Scientific Reports         RIFIED REVIEWS       WOS       WULW       (16) Land Degradation & Development       Scientific Reports         (25) Global Change Biology       WOS       WULW       (16) Land Degradation & Development       Scientific Reports         (15) Journal of Plant Nutrition and Soil       WOS       (4) New Phytologist                                                                                                    | IENT EDITORIAL BOARD MEMBERSHIPS         |     |         |                                          |
|----------------------------------------------------------------------------------------------------|------------------------------------------|-----|---------|------------------------------------------|
| <ul> <li>International Agrophysics</li> <li>International Agrophysics</li> <li>Land Degradation &amp; Development</li> <li>Soil Biology and Biochemistry</li> <li>Soil Biology and Biochemistry</li> </ul> | Biogeosciences                           | WOS |         | European Journal of Soil Biology         |
| V       Land Degradation & Development       WOS       Scientific Reports         Soil Biology and Biochemistry       WOS       Scientific Reports         IFIED REVIEWS       WOS       WUS       If (16) Land Degradation & Development         IN (15) Journal of Plant Nutrition and Soil       WOS       WUS       (9) Soil Biology and Biochemistry         IN (5) GCB Bioenergy       WOS       (4) New Phytologist                                                                                                    | International Agrophysics                | wos | WILEY   | Journal of Plant Nutrition and Soil Scie |
| Soil Biology and Biochemistry       WOS (         IFIED REVIEWS       (25) Global Change Biology       WOS (         (15) Journal of Plant Nutrition and Soil       WOS (       (16) Land Degradation & Development         (15) GCB Bioenergy       WOS (       (4) New Phytologist                                                                                                    | Land Degradation & Development           | wos | REPORTS | Scientific Reports                       |
| FIED REVIEWS         (25) Global Change Biology       WOS (         (15) Journal of Plant Nutrition and Soil       WOS (         (5) GCB Bioenergy       WOS (                                                                                                    | Soil Biology and Biochemistry            | wos |         |                                          |
| <ul> <li>(25) Global Change Biology</li> <li>(15) Journal of Plant Nutrition and Soil</li> <li>(5) GCB Bioenergy</li> <li>(5) GCB Bioenergy</li> <li>(6) GCB Bioenergy</li> <li>(7) WOS (16) Land Degradation &amp; Development</li> <li>(9) Soil Biology and Biochemistry</li> <li>(4) New Phytologist</li> </ul>                                                                                                    | FIED REVIEWS                             |     |         |                                          |
| (15) Journal of Plant Nutrition and Soil WOS (9) Soil Biology and Biochemistry<br>(5) GCB Bioenergy WOS (4) New Phytologist                                                                                                    | (25) Global Change Biology               | wos | WILEY   | (16) Land Degradation & Development      |
| (5) GCB Bioenergy WOS ( 4) New Phytologist                                                                                                    | (15) Journal of Plant Nutrition and Soil | WOS |         | (9) Soil Biology and Biochemistry        |
|                                                                                                    | (5) GCB Bioenergy                        | WOS |         | (4) New Phytologist                      |
| (4) Plant and Soil (3) Soil and Tillage Research                                                                                                    | (4) Plant and Soil                       | WOS |         | (3) Soil and Tillage Research            |
| (2) Ecology Letters WOS (2) Rhizosphere                                                                                                    | (2) Ecology Letters                      | wos |         | (2) Rhizosphere                          |

#### Showing 10 of 17

GO TO PEER REVIEW

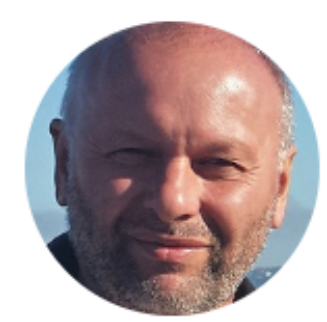

Summary

I. Metrics

Publications

2 Peer review

### Yakov Kuzyakov

🏆 Highly cited

🕈 Top peer reviewer

Visiting Professor - Agro-Technology Institute, RUDN University ResearcherID: D-1605-2010

ORCID: 0000-0002-9863-8461

| PUBLICATIONS | TOTAL TIMES CITED | H-INDEX | VERIFIED REVIEWS | VERIFIED EDITOR RECORDS |
|--------------|-------------------|---------|------------------|-------------------------|
| 407          | 14 468            | 55®     | 93               | 37                      |

Публичный профиль рецензента Yakov Kuzyakov's impact over time

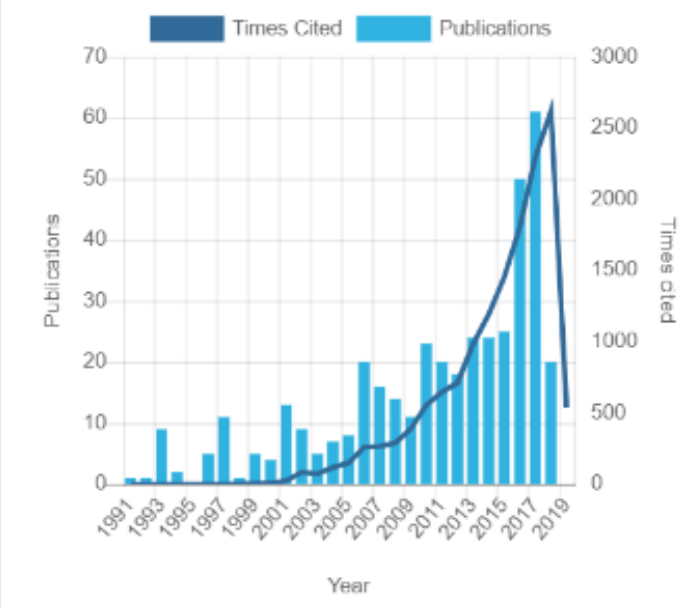

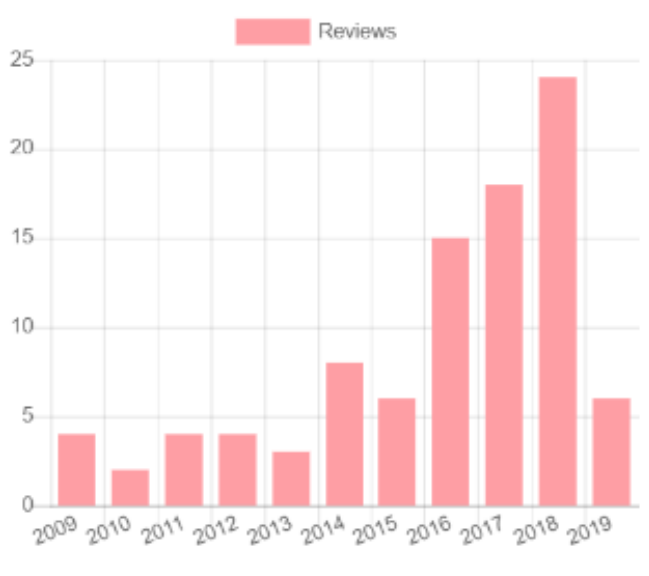

Year

### Поиск ученых по имени, организации, стране и области наук в Publons

50

Ahmed Abdel Razek

| <b>p</b> u | blons browse community  | FAQ Q                      |                         |                       |                                  |                                 |
|------------|-------------------------|----------------------------|-------------------------|-----------------------|----------------------------------|---------------------------------|
| Research   | iers                    |                            |                         |                       |                                  |                                 |
| Res        | searchers               | Поиск по н<br>ResearcherID | номеру<br>или ORCiD     |                       |                                  |                                 |
| HIDE       | E FILTERS CLEAR ALL     |                            |                         |                       |                                  |                                 |
| Name       |                         |                            | Research fields         |                       |                                  | OR                              |
| Institu    | utions                  |                            | Countries/Regions       |                       |                                  |                                 |
| High       | ly Cited Researchers    |                            |                         |                       |                                  |                                 |
| #          | RESEARCHERS             | INSTITUTION                |                         | # VERIFIED<br>REVIEWS | # REVIEWS ▼<br>LAST 12<br>MONTHS | # VERIFIED<br>EDITOR<br>RECORDS |
| 1          | AV Alessandro Venditti  | Sapienza University        | y of Rome               | 1 119                 | 937                              | -                               |
| 2          | Emmanuel Ifeanyi Obeagu | Michael Okpara Un          | iversity of Agriculture | 943                   | 885                              | 7                               |
| 3          | Grigorios Kyriakopoulos | National Technical         | University of Athens    | 2 695                 | 801                              | 124                             |

Mansoura University

1 339

759

9

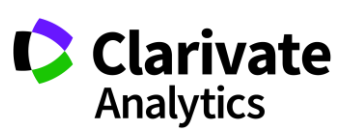

#### Оценка рецензента

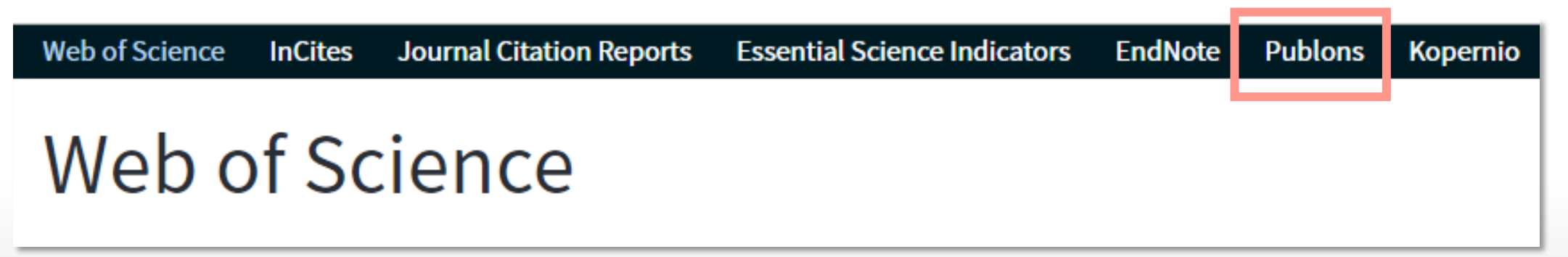

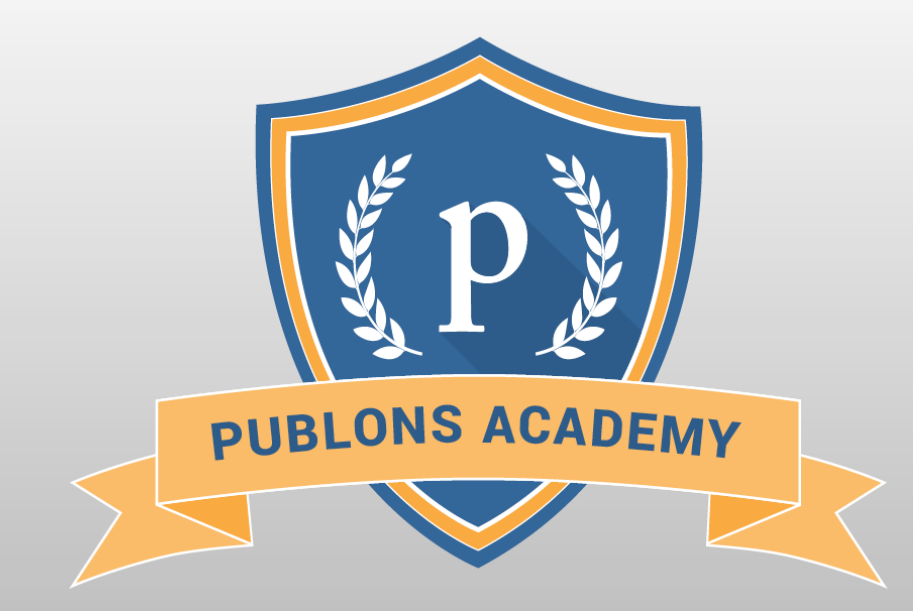

https://publons.com/community/academy/

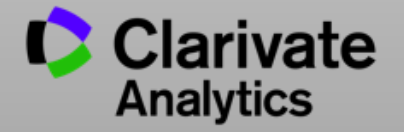

### Более подробно о наших ресурсах: онлайн-семинары и канал YouTube

Информация, ускоряющая инновации

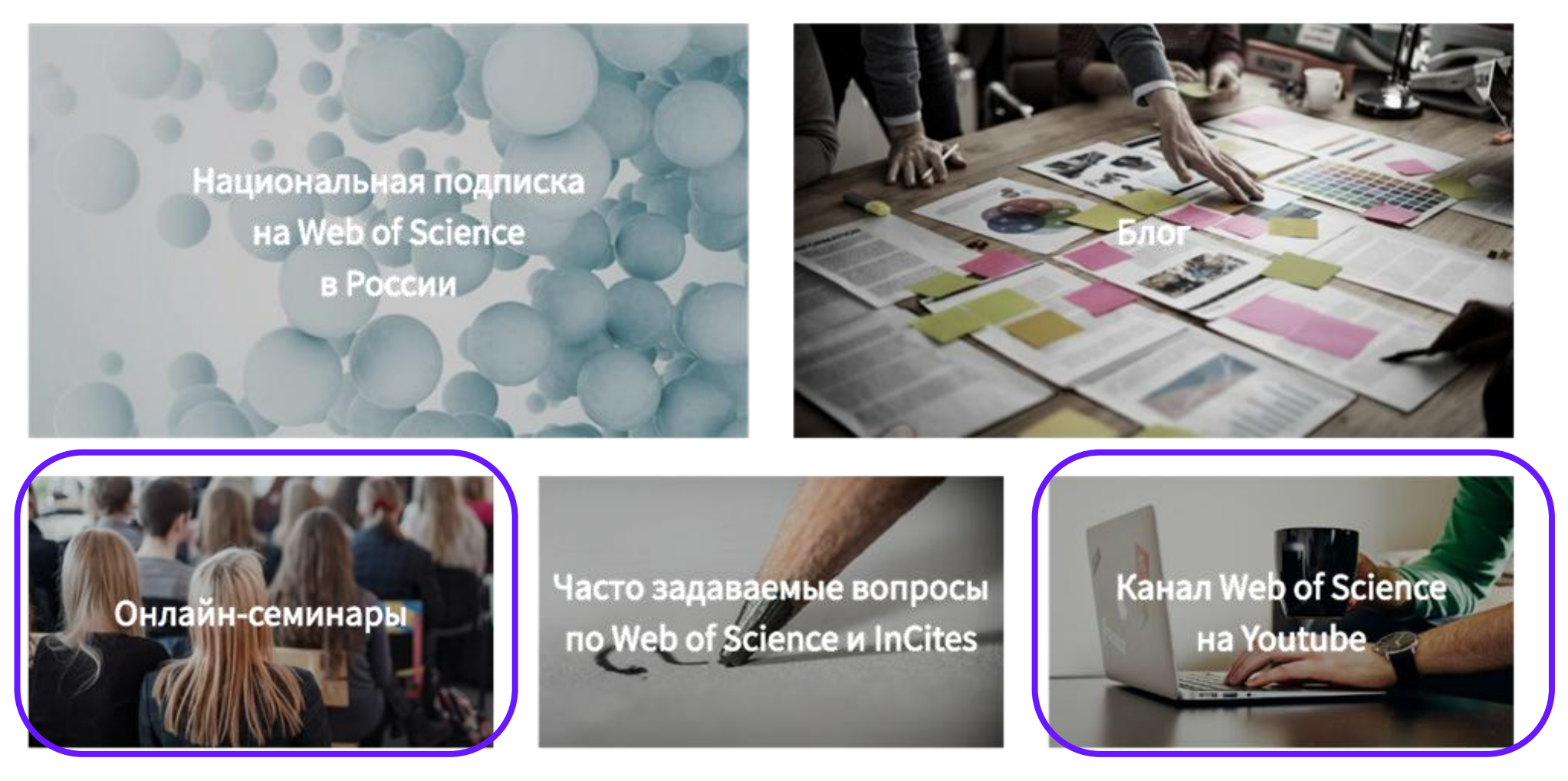

# www.Clarivate.ru

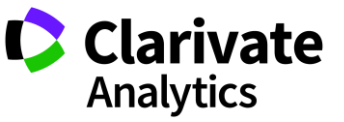

# Полезные ссылки

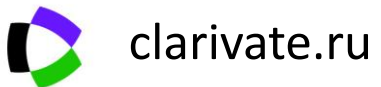

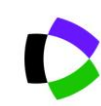

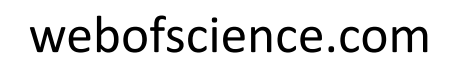

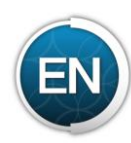

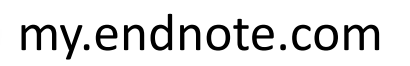

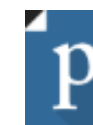

https://publons.com

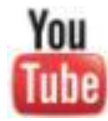

youtube.com/WOKtrainingsRussian

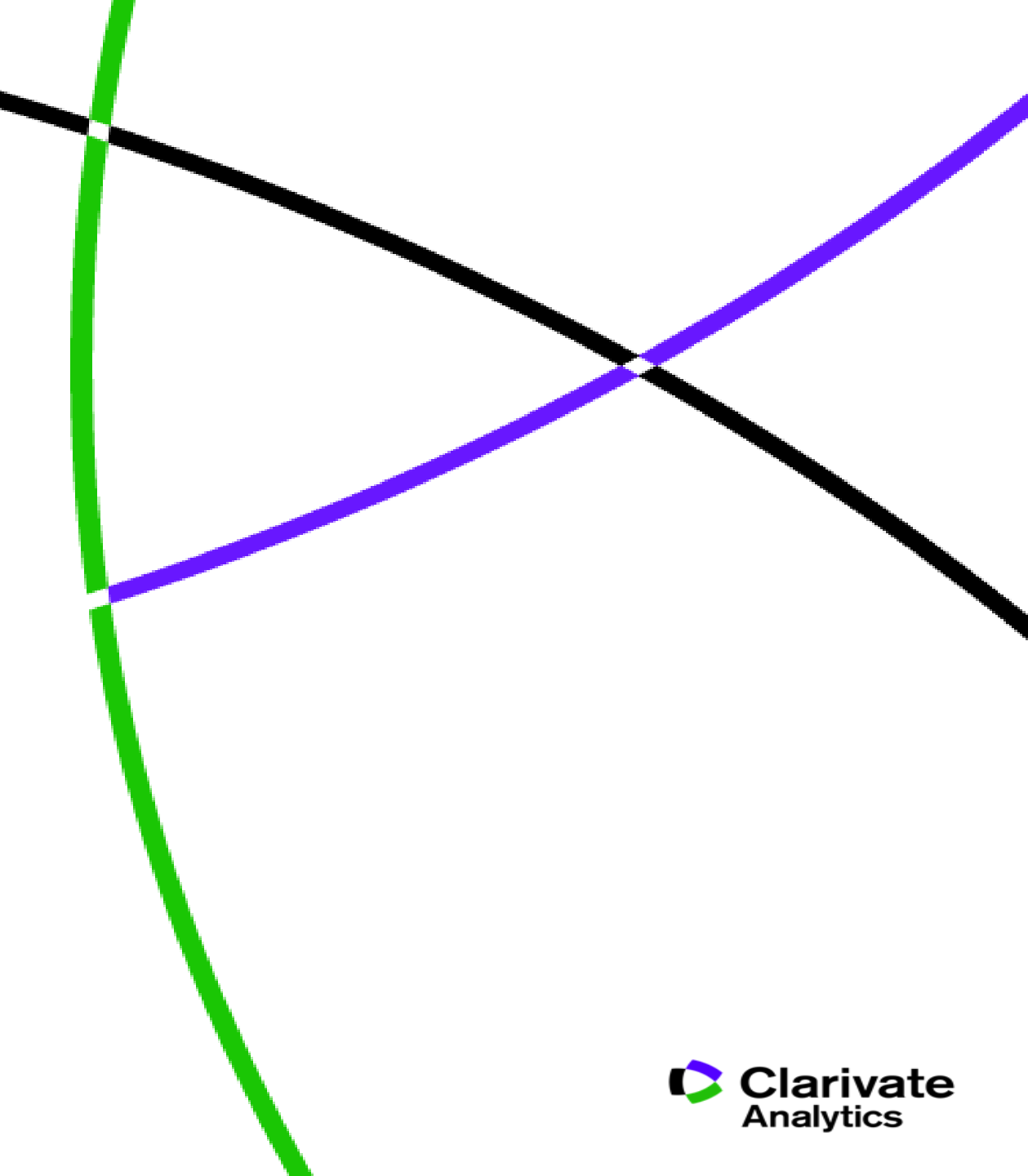

Web of Science Group

# Thank you

Варвара Соседова Varvara.Sosedova@Clarivate.com

clarivate.ru

Web of Science Group retains all intellectual property rights in, and asserts rights of confidentiality over, all parts of its response submitted within this presentation. By submitting this response we authorise you to make and distribute such copies of our proposal within your organisation and to any party contracted directly to solely assist in the evaluation process of our presentation on a confidential basis. Any further use will be strictly subject to agreeing appropriate terms. A Clarivate Analytics company

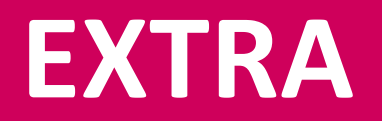

# полск полных текстов

## Как найти полный текст статьи?

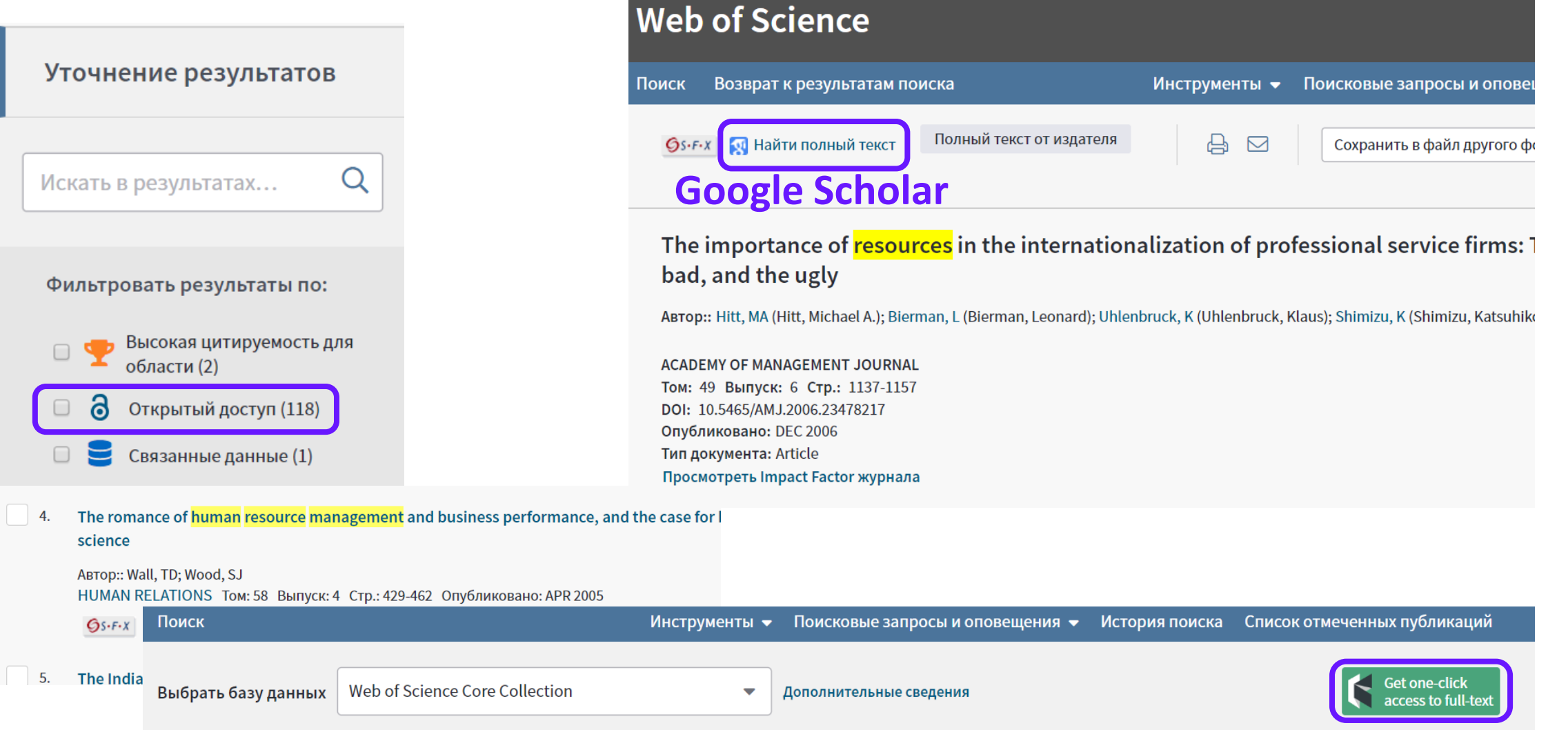

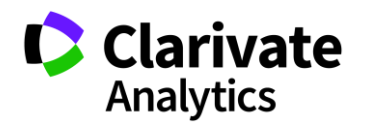

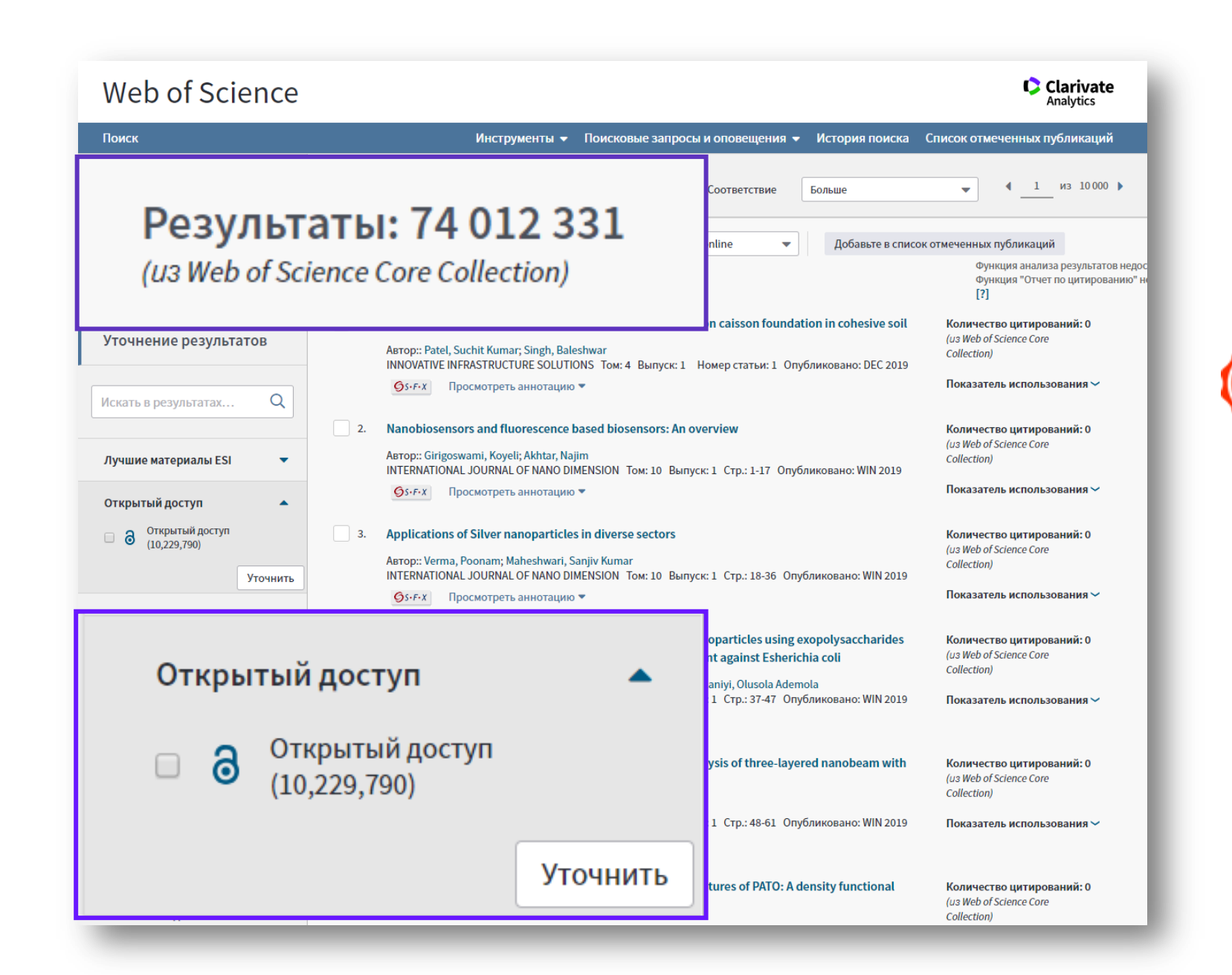

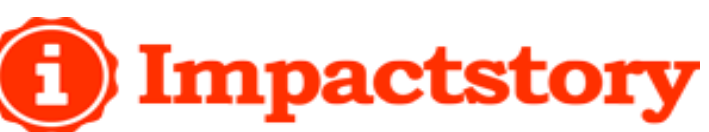

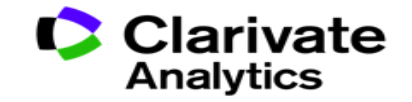

### Открытый доступ

- Все в открытом доступе (10,229,790)
- Bronze (5,356,888)
- Опубликованные со статусом Green (3,170,211)
- DOAJ Gold (3,004,278)
- Другой статус Gold (816,264)
- Принятые со статусом Green (598,056)

Дополнительные сведения о версиях в открытом доступе в Web of Science **DOAJ Gold** – статьи, опубликованные в Directory of Open Access Journals (DOAJ).

**Другой статус Gold** – преимущественно статьи из гибридных журналов.

Бронзовый открытый доступ — смешанная категория, куда входят отдельные статьи и выпуски журналов на сайте издательств (нерегулярный открытый доступ). Например, статьи открытые для публичного доступа в рекламных целях.

Опубликованные со статусом Green и Принятые со статусом Green – публикации из институциональных и тематических репозиториев. Версии статей могут отличаться от финальной опубликованной версии и обозначены соответствующим образом.

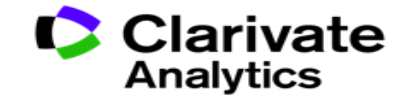

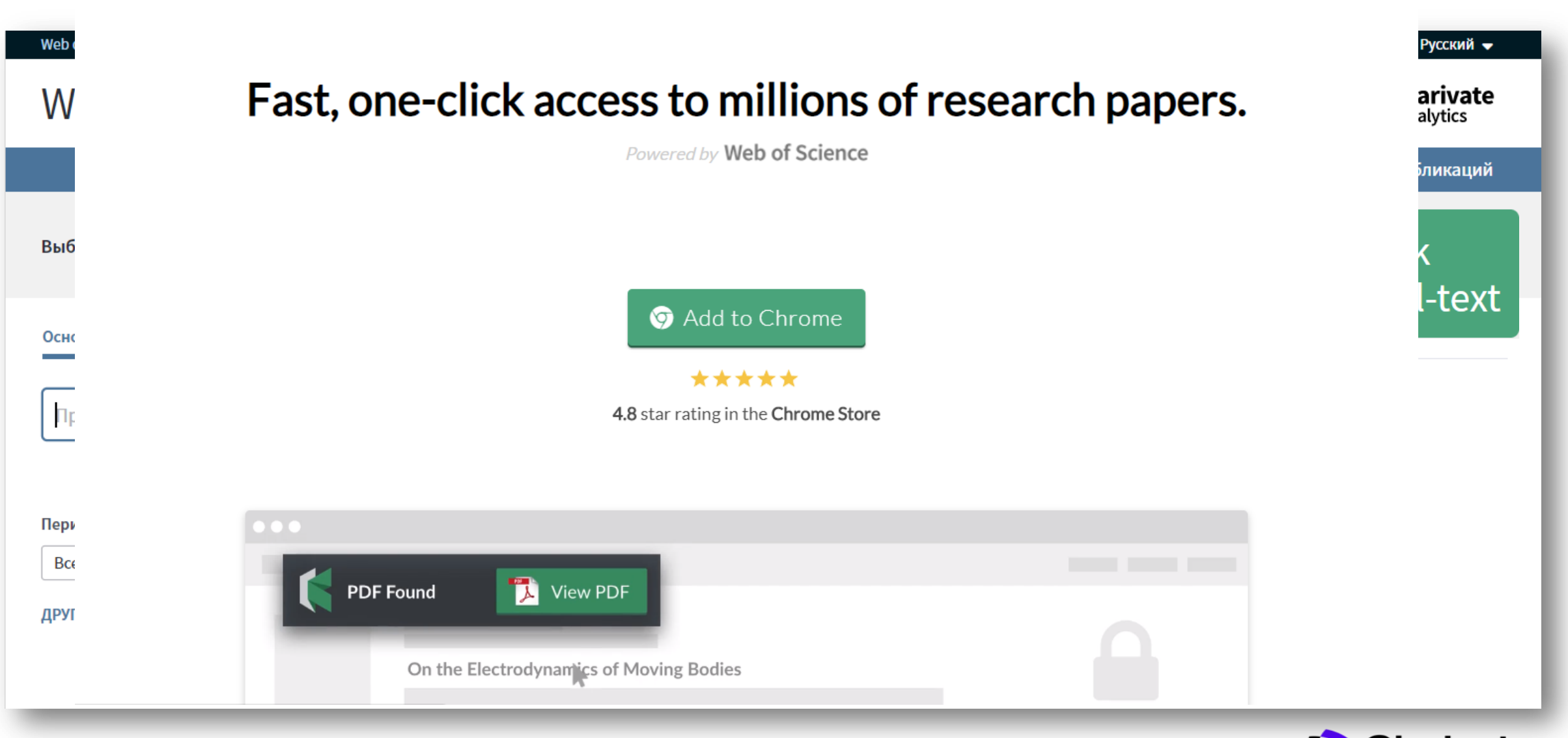

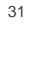

Clarivate Analytics

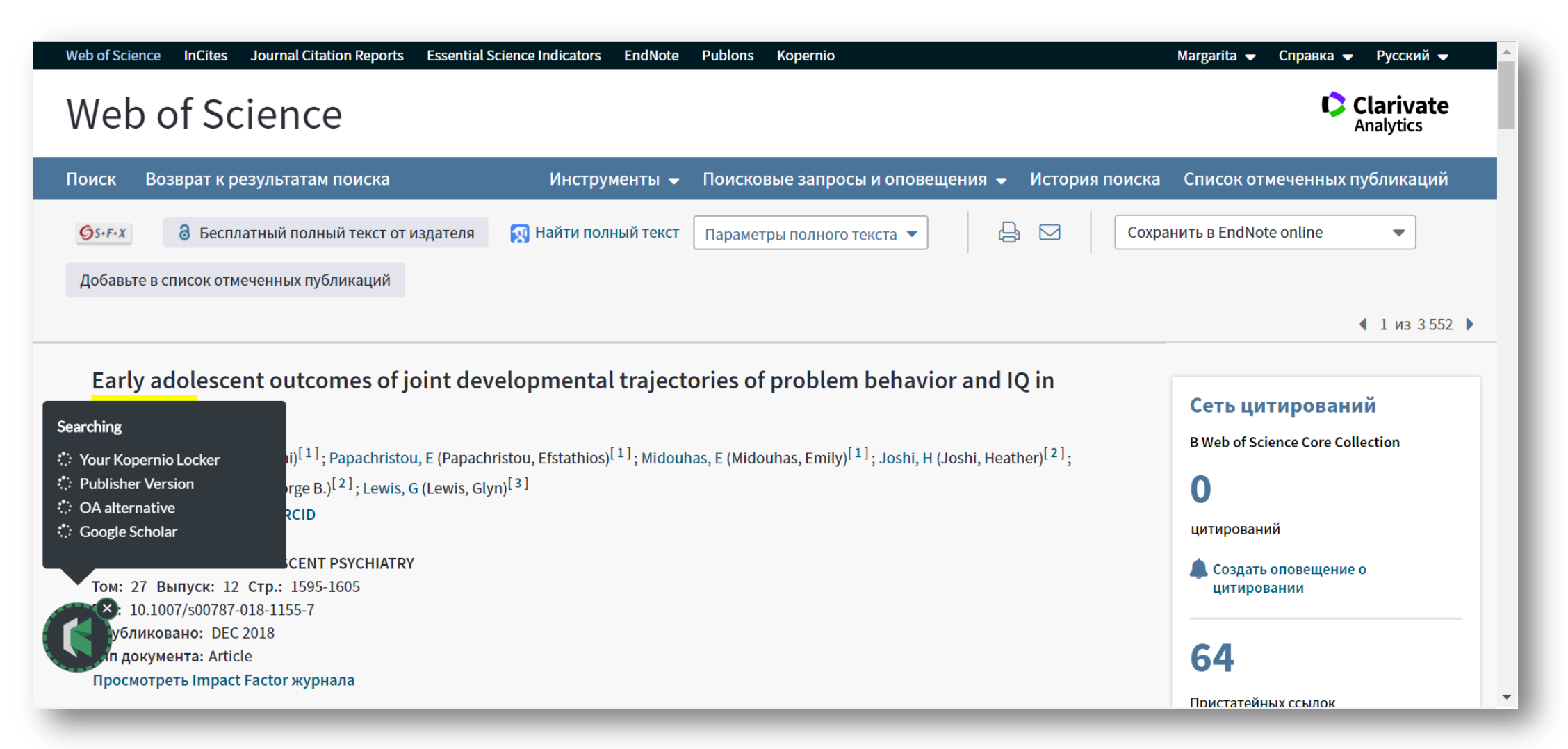

www.kopernio.com

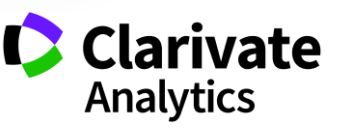

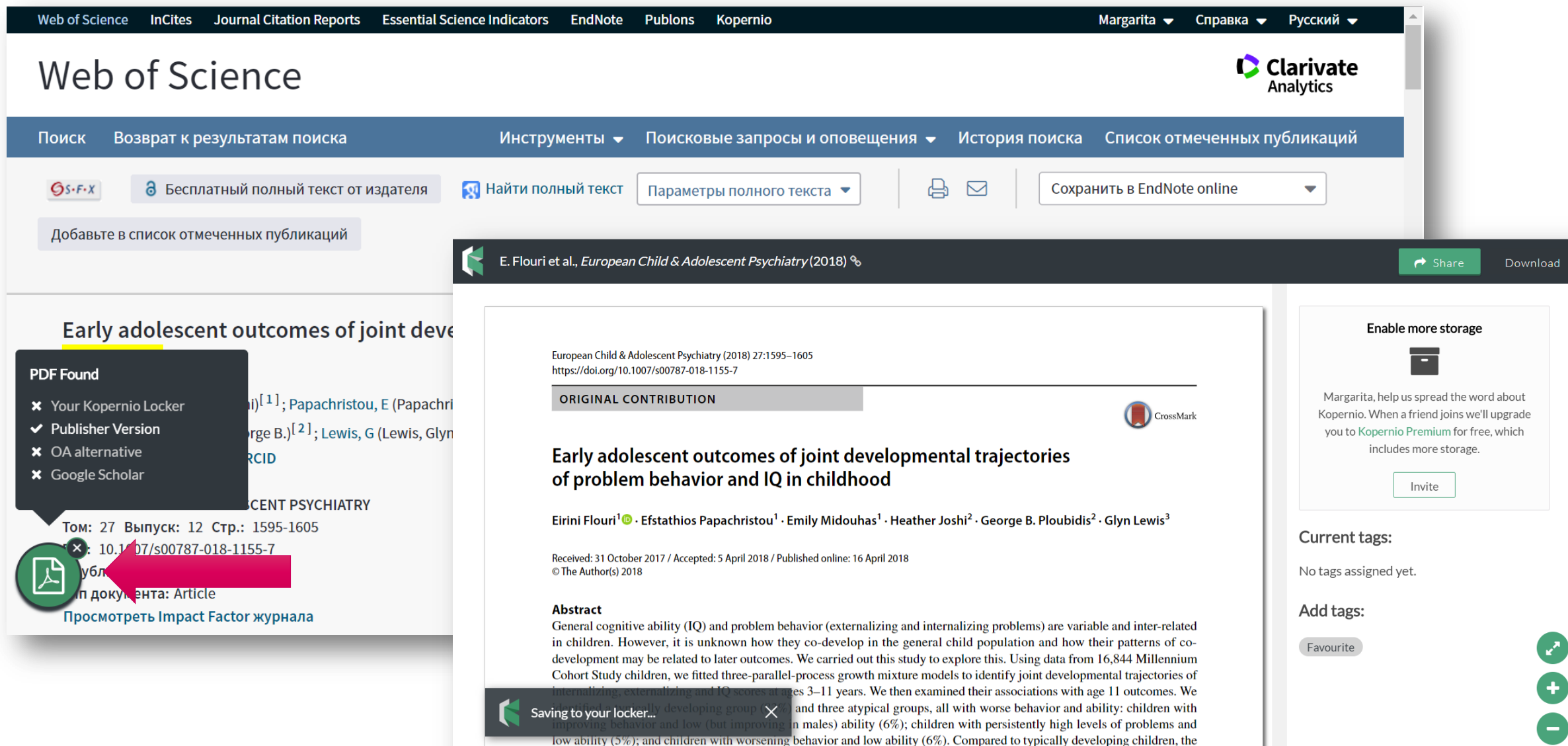

low ability (5%); and children with worsening behavior and low ability (6%). Compared to typically developing children, the latter two groups were more likely to show poor decision-making, be bullies or bully victims, engage in antisocial behaviors,

- Сервис для поиска полных текстов в подписке библиотеки и ресурсах открытого доступа;
- Поиск по журналам открытого и гибридного доступа, институциональным репозиториям, и другим платформам (PubMed Central, Google Scholar, ResearchGate, arXiv);
- Доступ к полным текстам с соблюдением всех прав авторов и издательств;
- Поиск с использованием технологий искусственного интеллекта;
- Установка бесплатного плагина с сайта <u>www.kopernio.com</u> и доступ к полным текстам без постоянной авторизации;
- Информация о деталях доступа защищена и не хранится на серверах Kopernio
- Если вашей организации нет в списке на сайте или вы хотите настроить удаленный доступ для ваших пользователей, обратитесь в службу поддержки <u>help@kopernio.com</u>

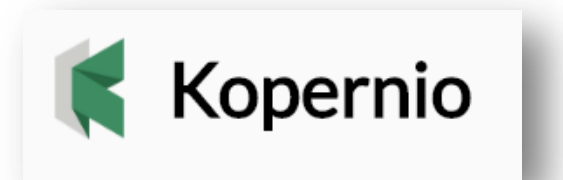

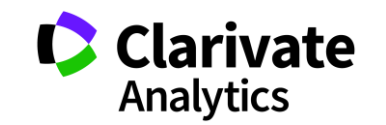